| 1 クライアント証明書のインストール                                                                                                    |                                                                                                    |
|----------------------------------------------------------------------------------------------------|----------------------------------------------------------------------------------------------------|
|                                                                                                    | ※必ず、safari をご使用ください。                                                                                                    |
| セキュリティソフトについて<br>セキュリティソフト手順マニュアル ><br>セキュリティソフト設定 >                                                                                                    | はち丸ネットワークのホームページの<br>『セキュリティソフト設定』をタップ<br>します。                                                                             |
| ▲ ▲ ehr-ca.hachimaru-net.nagoya ② ① ▲ 100% ▲ ◎ 証明書取得ログイン ■ リーダーを表示 □ リーダーを非表示 ⑤ ● セイン ● セイン ● セイン ● セイン ● ログイン ● ログ | ※iPadOS の方のみ対象<br>URL バーの横にある『AA』をタップして<br>『モバイル用 Web サイトを表示』をタップ<br>してください。<br>『デスクトップ用 Web サイトを表示』と<br>記載されている方はタップ不要です。 |
| (ご知言政保口グイン)         ログイン             (正明語、VFNソフトを感謝)(スワード   (アイク・)                                                                                                    | 証明書、VPN ソフト取得用 No とパスワード<br>を入力し、『ログイン』をタップします。                                                                            |

 ※インストール手順は、以下のURLにてご確認いただけます。 https://ehr.hachimaru-net.nagoya/install/
 ※クライアント証明書は一度しかダウンロードできません。 再ダウンロードには 証明書の追加発行が必要となります。

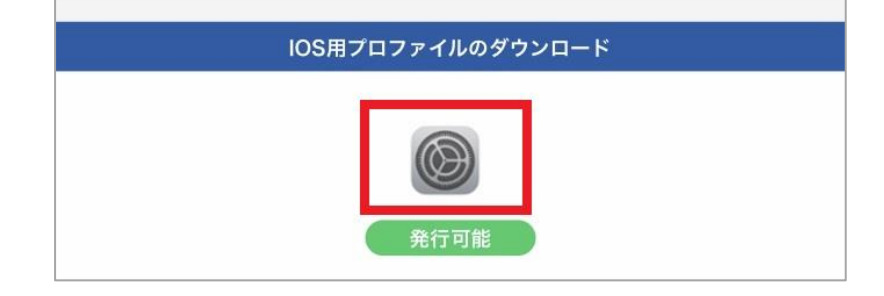

赤枠内のボタン

(クライアント証明書のダウンロード)を "1回"クリックします。

※ダブルクリックなど、2回以上クリック するとダウンロードに失敗します。

## ※以下、iOS バージョンが 14.5 以降の場合の手順です。

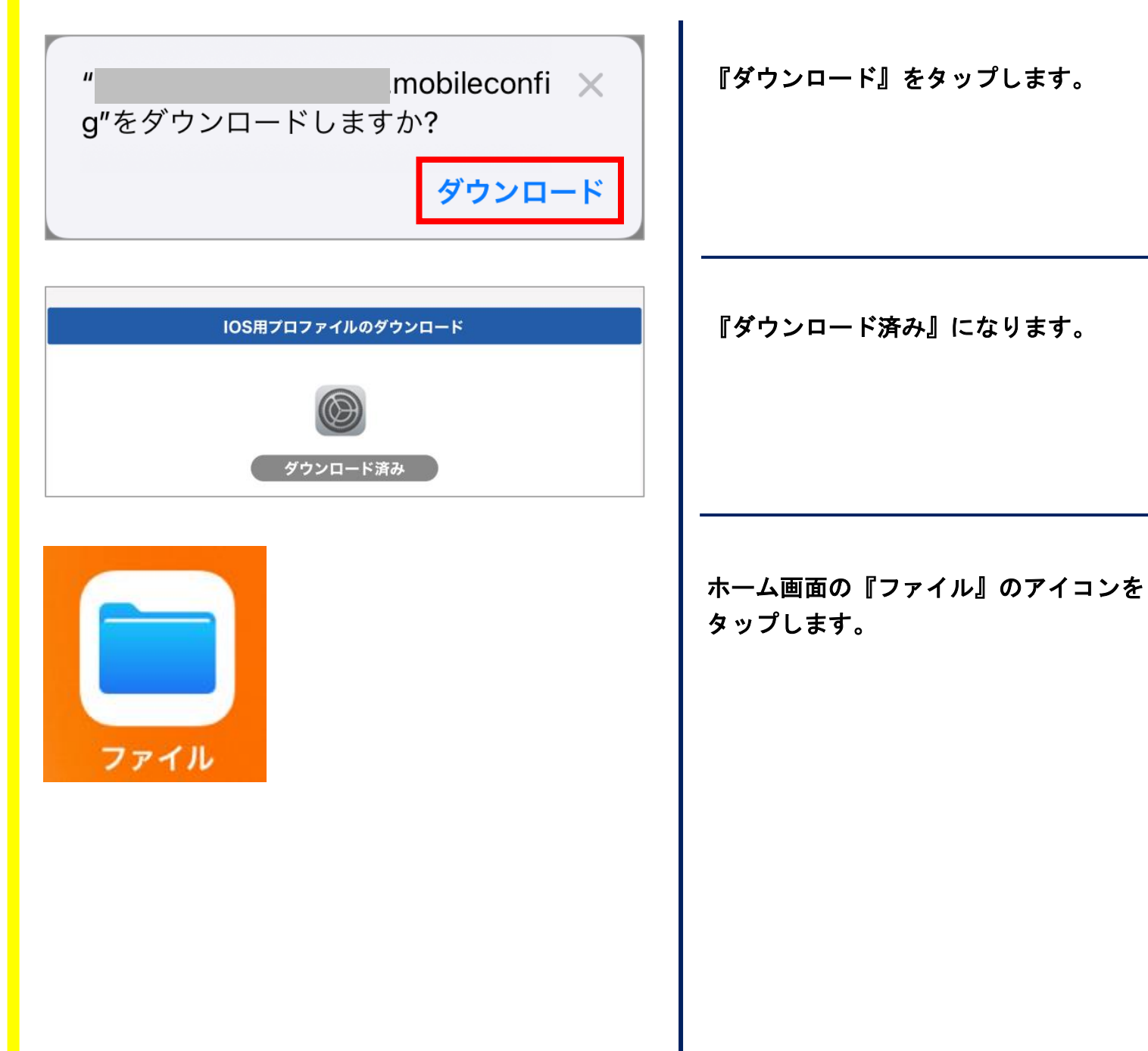

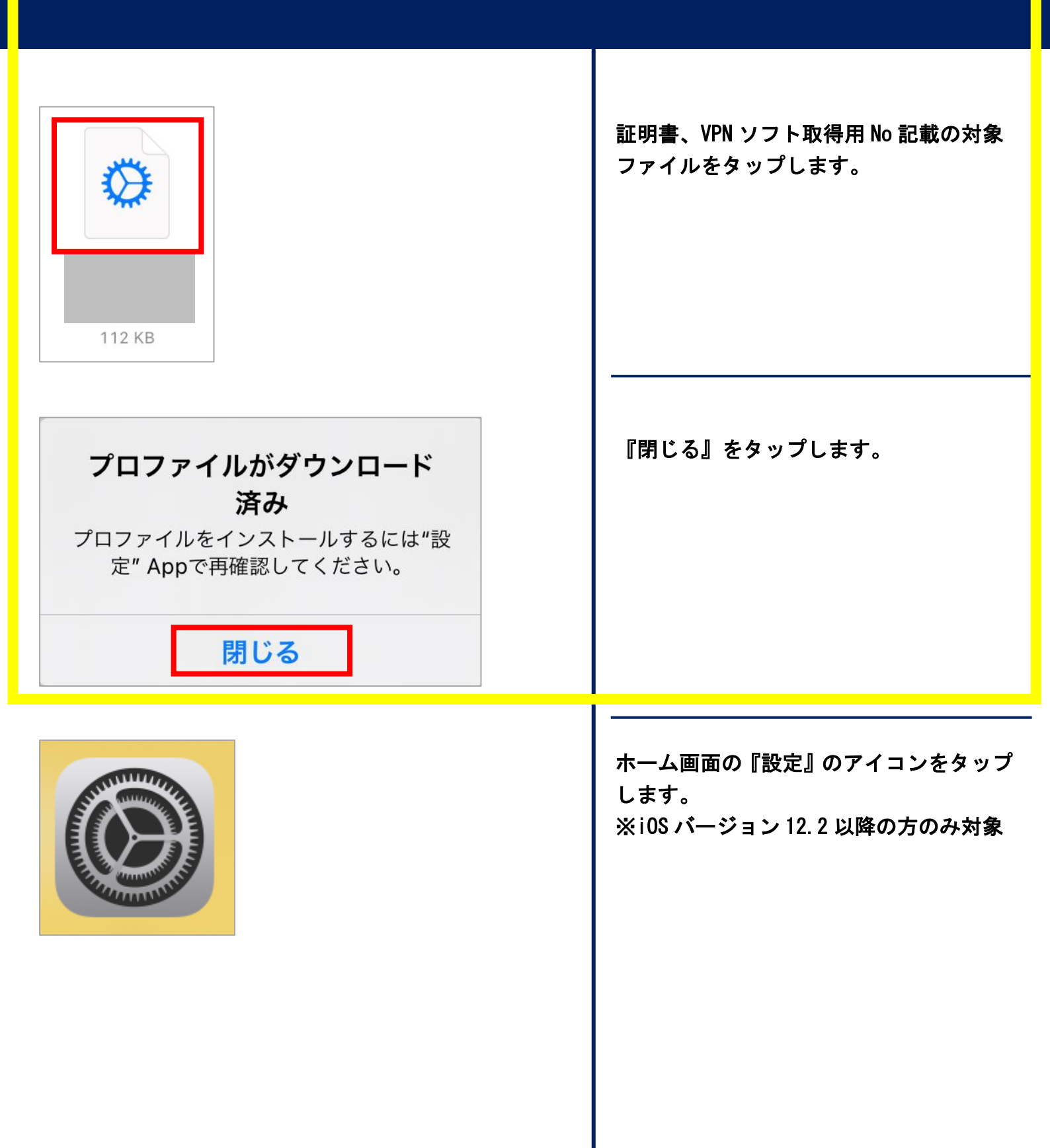

| 設定<br>このiPhoneは<br>はよって監視および管理されています。デバイスの監視に関す<br>る詳しい情報<br>iPhoneにサインイン<br>iCloud、App Storeおよびその他を設定。                     | 『プロファイルがダウンロードされまし<br>た』をタップします。<br>※i0S バージョン 12. 2 以降の方のみ対象 |
|----------------------------------------------------------------------------------------------------|---------------------------------------------------------------|
| プロファイルがダウンロードされました                                                                                                    |                                                               |
| ▶ 機内モード                                                                                                    |                                                               |
| 🛜 Wi-Fi                                                                                                    |                                                               |
| Bluetooth   オン >                                                                                                    |                                                               |
| (***) モバイル通信 >                                                                                                    |                                                               |
| キャンセル プロファイルをイ… インストール                                                                                                    | 『インストール』をタップします。                                              |
| <ul> <li>はち丸ネットワーク</li> <li>署名者 未署名</li> <li>説明 はち丸ネットワーク IPsecによる接続用プロファイル</li> <li>内容 Webクリップ:1</li> <li>証明書:2</li> </ul> |                                                               |
| 詳細                                                                                                    |                                                               |

| キャンセル | パスコ- | -ドを入力 | 完了 |
|-------|------|-------|----|
|       |      |       |    |
|       |      |       |    |
|       |      |       |    |
|       | パスコー | -ドを入力 |    |
| ••••• |      |       |    |

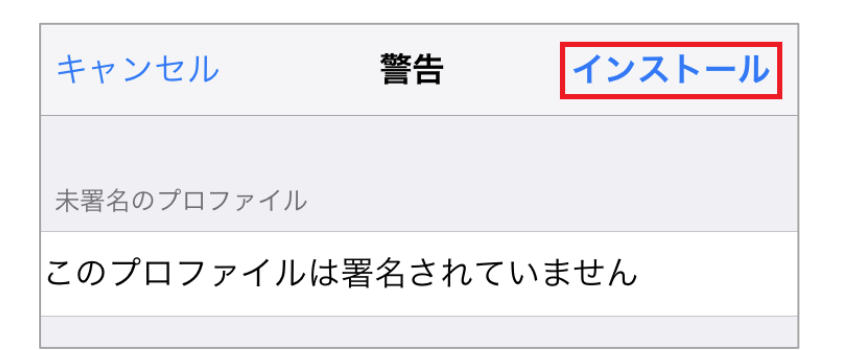

| インストール |  |
|--------|--|
| キャンセル  |  |

| キャンセルパス                 | フードを入                | カ       | 次へ   |
|-------------------------|----------------------|---------|------|
| 証明書"CTC-SECURE.NE<br>入力 | Τ_                   | "用のパスワー | ドを   |
| •••••                   |                      |         | ×    |
| "[名古屋市]はち丸ネット<br>れています  | ヽワーク"プロ <sup>・</sup> | ファイルにより | )要求さ |

端末に設定しているパスコードを入力し、 『完了』をタップします。

『インストール』をタップします。

『インストール』をタップします。

『証明書、VPN ソフト取得用パスワード』 を入力し、『次へ』をタップします。

|     | インストール完了 完了                         |
|-----|-------------------------------------|
|     | <b>[名古屋市]はち丸ネットワーク</b><br>はち丸ネットワーク |
| 署名者 | 未署名                                 |
| 説明  | はち丸ネットワーク IPsecによる接続用プロファイル         |
| 内容  | Webクリップ: 1<br>証明書: 2                |

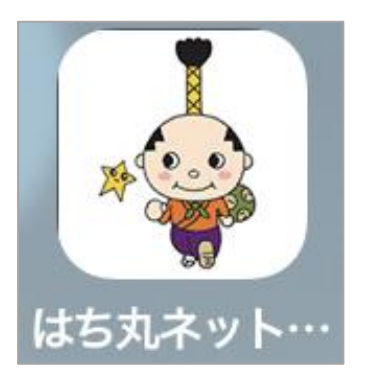

『完了』をタップします。

ホーム画面に『はち丸ネットワーク』の アイコンが作成されます。